附件 1

# 盈创动力贷款服务系统企业操作流程

一、企业登陆成都高新区企业服务平台

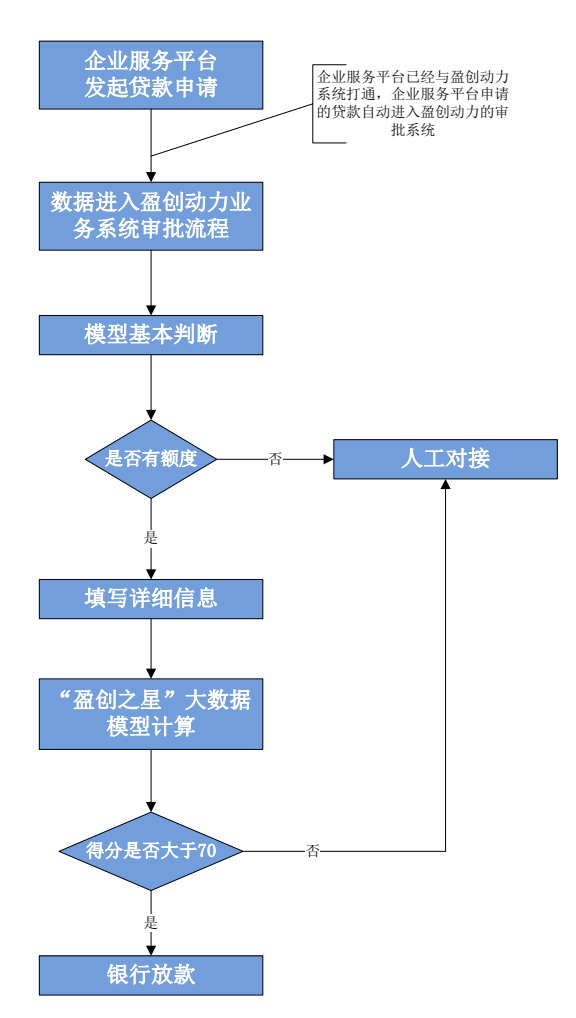

图 1.1 企业服务平台申请全流程图

(一)当前界面。企业登陆网址 https://qyfw.cdht.gov.cn/,目前可看到用户界面如图 1.2 所 示,点击首页盈创动力科技金融服务平台模块,可被导入 盈创贷款平台入口。

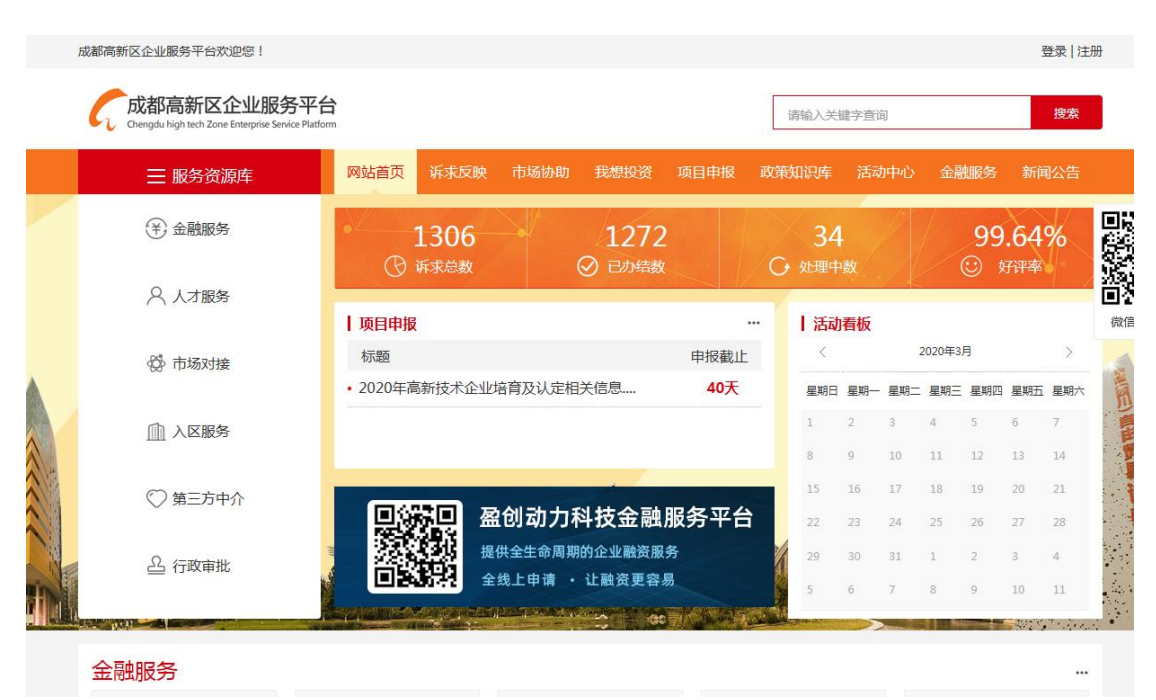

图 1.2 当前企业服务平台用户界面

(二)界面优化。企业服务平台用户界面正在优化中,当企业登陆平台时,将弹出窗口,提醒企业该平台具有贷款导航功能,同时平台首页左边也用最高显示度吸引企业点击进入盈创贷款平台。平台界面如图 1.3 所示。

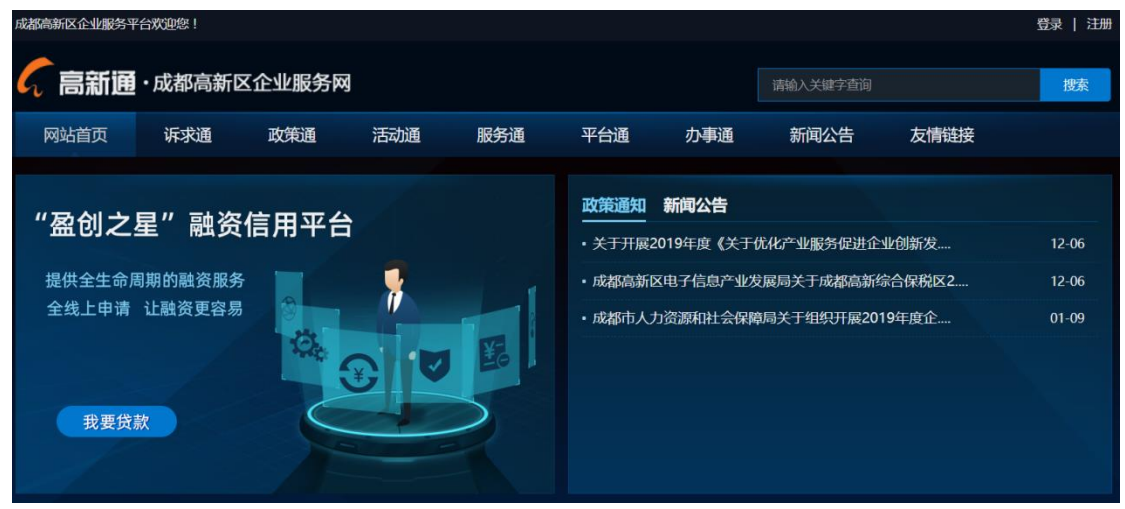

图 1.3 正在制作中的企业服务平台界面

## 二、企业被引导到盈创网上平台填报申请信息

企业被引导到盈创网上平台后,注册账号,点击个人 中心->债权融资申请,在园保贷、成长贷、壮大贷等各项 政策性贷款产品中选择欲申报的贷款产品,点击"填报"按钮,填报相关信息(图1.4)。

| · ····                                                                                              |             |                                                                                                |                                                  |                                                                                  | 2) 8                                                                               | 1858254010                                                                               | 6 (个人中心                                                                     | >   退出   ⑦ 帮助中心   📞 028-8315-9                                                                                                    |
|----------------------------------------------------------------------------------------------------|-------------|------------------------------------------------------------------------------------------------|--------------------------------------------------|----------------------------------------------------------------------------------|------------------------------------------------------------------------------------|------------------------------------------------------------------------------------------|-----------------------------------------------------------------------------|----------------------------------------------------------------------------------------------------|
| <b>MINPOMER</b><br>協创动力                                                                             | 首页          | 盈创资讯 债权融                                                                                       | i资 股权                                            | 融资中介服务盈                                                                          | 创活动 盈                                                                              | 全创数据 资                                                                                   | 料下载                                                                         | 政策申报 数据报送 盈创征信 关于我                                                                                                    |
|                                                                                                    |             |                                                                                                |                                                  |                                                                                  |                                                                                    |                                                                                          |                                                                             |                                                                                                    |
| A 账户信息                                                                                              | Ŧ           |                                                                                                |                                                  |                                                                                  |                                                                                    |                                                                                          |                                                                             |                                                                                                    |
| ⑥ 债权融资申请                                                                                            | •           | 8 已申请                                                                                          | 的债权融                                             | 资                                                                                |                                                                                    |                                                                                          |                                                                             | 债权融资申请                                                                                                    |
|                                                                                                    |             |                                                                                                |                                                  |                                                                                  |                                                                                    |                                                                                          |                                                                             |                                                                                                    |
| 债权融资申请                                                                                              |             | 用户id                                                                                           | 业务名称                                             | 公司名称                                                                             | 申请金额                                                                               | 申请时间                                                                                     | 状态                                                                          | 操作                                                                                                    |
| 债权融资申请<br>ビ 股权项目申请                                                                                  | *           | 用户id<br>18582540106                                                                            | <b>业务名称</b><br>园保贷                               | 公司名称<br>成都安普顿科技有限<br>公司                                                          | 申请金额<br>7888万                                                                      | <b>申请时间</b><br>2019-10-16                                                                | <b>状态</b><br>填写详细                                                           | 操作<br>(查看) 填报 导出 (审核记录) (复制)                                                                                                    |
| <ul> <li>(仮収融資申请</li> <li>ビ 股权项目申请</li> <li>⑦ 増値业务申请</li> </ul>                                     | •           | <b>Ⅲ,⊐id</b><br>18582540106<br>18582540106                                                     | <b>业务名称</b><br>园保贷<br>园保贷                        | 公司名称<br>成都安普顿科技有限<br>公司<br>成都安普顿科技有限<br>公司                                       | <b>申请金额</b><br>7888万<br>6666万                                                      | 申请时间           2019-10-16           2019-10-16                                           | <b>状态</b><br>填写详细<br>审核中                                                    | 田市     田市     田     田    田 |
| <ul> <li>(長又融資申请</li> <li>ビ 股权项目申请</li> <li>ご 増値业务申请</li> <li>F 盈创活动</li> </ul>                     | T<br>T<br>T | 用户id<br>18582540106<br>18582540106<br>18582540106                                              | <b>业务名称</b><br>园保贷<br>园保贷<br>园保贷                 | 公司名称<br>成都安普顿科技有限<br>公司<br>成都安普顿科技有限<br>公司<br>成都安普顿科技有限<br>公司                    | <ul> <li>申请金额</li> <li>7888万</li> <li>66666万</li> <li>600万</li> </ul>              | 申请时间           2019-10-16           2019-10-16           2019-10-09                      | <ul> <li>状态</li> <li>填写详細</li> <li>审核中</li> <li>已驳回</li> </ul>              | 第作       宣音     道服       雪音     与出       宣音     与出       宣音     号出       宣音     号出       宣音     号出                                                                                                    |
| <ul> <li>(長权融資申请</li> <li>ビ 股权项目申请</li> <li>⑦ 増値业务申请</li> <li>戸 盈创活动</li> <li>国 政策申报 ***</li> </ul> | *           | III-14           18582540106           18582540106           18582540106           18582540106 | 业务名称       □□保贷       □□保贷       □□保贷       □□保贷 | 公司名称<br>成都安普顿科技有限<br>公司<br>成都安普顿科技有限<br>公司<br>成都安普顿科技有限<br>公司<br>成都安普顿科技有限<br>公司 | <ul> <li>申请金额</li> <li>7888万</li> <li>6666万</li> <li>600万</li> <li>600万</li> </ul> | 申请时间           2019-10-16           2019-10-16           2019-10-09           2019-09-30 | <ul> <li>状态</li> <li>填写详细</li> <li>审核中</li> <li>已驳回</li> <li>审核中</li> </ul> | 第            查看 英北 导出 审核记录 复制         查看 导出 审核记录 复制         查看 导出 审核记录 复制         查看 导出 审核记录 复制         查看 导出 审核记录 复制                                                                                                    |

### 图 1.4 贷款申请界面

# 企业填报详细信息, 依次填报, 总共 7 步。填报完成 后, 点"提交"按钮。

产品竞争力

高管团队(教育背景及学历、行业从业经历等)

#### 市场拓展的前景

| 上一步 | 暂存 | 提交 |  |
|-----|----|----|--|
|     |    |    |  |

## 图 1.4 信息填报页面

三、后台处理

(一)融资模型计算。 企业填报信息后,业务审批 系统会自动调用融资信用平台的评分结果和征信报告。

(二)评分较高的优质企业信息会推送到担保公司(如需要)和银行端,予以推荐,银行进行快速审核,审核通过则放款。